## Promoting(!) ResultFlow

Facebook Live Stream link: https://www.facebook.com/seoinnovator/videos/10224037703602060/

This is how to build an advertisement for the affiliate product.

Go to the hamburger menu Explorer. Click Create Content New folder. Type the name of the folder. Then click Submit. Click on the new folder created.

| Rf ResultFlow.                                                                                                    |                                                                                        |  |  |  |  |  |
|----------------------------------------------------------------------------------------------------|----------------------------------------------------------------------------------------|--|--|--|--|--|
| ResultFlow v13 COD                                                                                                    | ResultFlow v13 COD                                                                     |  |  |  |  |  |
| ▼ Create Content ▼ Selected Items                                                                                                    | 🔻 📔 Run Workflows                                                                      |  |  |  |  |  |
| Content Content                                                                                                    | New Folder X                                                                           |  |  |  |  |  |
| O Make Rich Summa<br>Creation<br>Repeater - Education<br>Repeater - Top of Fu<br>revolution ads<br>Scheduling<br>Social Posting<br>Scheduling<br>Creation<br>Modified on: 06 February 2019<br>Edit & Delete Copy to<br>Scheduling<br>Modified on: 06 February 2019<br>Edit & Delete Copy to<br>Scheduling<br>Modified on: 06 February 2019<br>Edit & Delete Copy to<br>Scheduling<br>Modified on: 06 February 2019<br>Edit & Delete Copy to<br>Scheduling<br>Modified on: 06 February 2019<br>Edit & Delete Copy to<br>Repeater - Top of Funnel<br>Modified on: 06 February 2019 | New Folder Details          Name: *         Title:         Description:         Submit |  |  |  |  |  |

## For example, revolution ads.

| <b>Rf Resul</b>                                                                                                    | ItFlow.                                                                                                    |  |
|----------------------------------------------------------------------------------------------------|----------------------------------------------------------------------------------------------------|--|
| (A) (0) Ξ (R                                                                                                    | ResultFlow v13 COD 🗸                                                                                                    |  |
| -                                                                                                    | Create Content  Selected listne  Run Workflows                                                                                                    |  |
| Content                                                                                                    | Content                                                                                                    |  |
| Onate Lobe     Onate Lobe     Onate Color     Onate Color     Onate Color     Repeater - Color Color     Repeater - Solo offe     Repeater - Solo offe     Repeater - Top of FL     revolution ads     Social Posting     Social Posting | w Select = Grid View Newset First = Showing items 1 - 9 of 9   << Previous 1 Next >>                                                                                                    |  |
|                                                                                                    | Repeater - Solo offer posts         Modified on: 20 June 2021 run this to BOTH page and pixel         Edit Sc Delete Cor Copy to WWorkflow Rule                                                                                                    |  |
|                                                                                                    | Repeater - Educational Content      Modified on: 20 June 2021 run this to page audience      Part Repeater Content Repeater Content Repeater Repeater R |  |
|                                                                                                    | revolution ads         Worlded on: 19 June 2021         Detet       Deteto Or Copy to         Workflow Rule                                                                                                    |  |
|                                                                                                    | O Make Quote     Modified on: 11 September 2019     Bef & Detete & Copy to Image Marketow Rule                                                                                                    |  |
|                                                                                                    | □ 0 Make Rich Summary<br>Modified on: 11 September 2019<br>Ør Edit Sk Delete Sk Copy to      Ør More to      Workflow Rule                                                                                                    |  |
|                                                                                                    | Repeater - Top of Funnel     Modified on: 05 February 2019     Beful Se Delete Se Copy to Si More to We Workflow Rule                                                                                                    |  |
|                                                                                                    | Scheduling         Modified on: 05 February 2019         Particle       Or Copy to         Workflow Rule                                                                                                    |  |
|                                                                                                    | Social Posting     Modified on: 05 February 2019     Betlete C Copy to Im Move to Im Move to                                                                                                    |  |
|                                                                                                    | Creation                                                                                                    |  |

Click Create Content HTML. Type the name and the content. Click Create.

## **Rf ResultFlow**

| ⓐ ⑦ ≡          | ResultFlow v13 COD                 | ▼              |                   |
|----------------|------------------------------------|----------------|-------------------|
| Site Dashboard | Content <u>Feeds</u> <u>Venues</u> | Members        |                   |
|                |                                    |                |                   |
| Create Cor     | tent                               |                | * Required Fields |
|                |                                    |                |                   |
| Name: *        |                                    |                |                   |
| 7.91           |                                    |                |                   |
| nue.           |                                    |                |                   |
| Description:   |                                    |                |                   |
| Description.   |                                    |                |                   |
|                |                                    | /              |                   |
| Content:       |                                    |                |                   |
| File - Edil -  | Insert • View • Format •           | able - Tools - |                   |
| 5 🕈 F0         | rmats - B I ≣ Ξ                    |                |                   |
|                |                                    |                |                   |
|                |                                    |                |                   |
|                |                                    |                |                   |
|                |                                    |                |                   |
|                |                                    |                |                   |
|                |                                    |                |                   |
|                |                                    |                |                   |
|                |                                    |                |                   |
|                |                                    |                |                   |
| р              |                                    |                | A                 |
|                |                                    |                |                   |
| Create         | cel                                |                |                   |
|                |                                    |                |                   |
|                |                                    |                |                   |

Three things in here, (1) the texts that appear on top of the ad, (2) the actual link - from that link is going to be pulled the open graph title and open graph image, and (3) the checkbox character.

For example in my bigbrands-1, in the link https://jv.resultflow.com/a/solo13/house, *solo13* is an actual link name and *house* is an affiliate link. So, if you post this to your Facebook page, you need to change the word *house* to your **affiliate ID**, example a1234 then click **Save**. When somebody clicks through it and signs up, you get that lead.

| Rf ResultFlow.                                                                                                    |                                                         |
|----------------------------------------------------------------------------------------------------|---------------------------------------------------------|
| ResultFlow v13 COD     ·                                                                                                    |                                                         |
| Location: Documents > 🗁 revolution ads                                                                                                    |                                                         |
| Content:<br>File - Edit - Insert - View - Format - Table - Tools -<br>File - Edit - Insert - View - Format - Table - Tools -<br>File - Edit - Insert - View - Format - Table - Tools -<br>File - Edit - Insert - View - Format - Table - Tools -<br>File - Edit - Insert - View - Format - Table - Tools -<br>File - Edit - Insert - View - Format - Table - Tools -<br>File - Edit - Insert - View - Format - Table - Tools -<br>File - Edit - Insert - View - Format - Table - Tools -<br>File - Edit - Insert - View - Format - Table - Tools -<br>File - Edit - Insert - View - Format - Table - Tools -<br>File - Edit - Insert - View - Format - Table - Tools -<br>File - Edit - Insert - View - Format - Table - Tools -<br>File - Edit - Insert - View - Format - Tools -<br>File - Edit - Insert - View - Format - Tools -<br>File - Edit - Insert - View - Format - Tools -<br>File - Edit - Insert - View - Format - Tools -<br>File - Edit - Insert - View - Format - Tools - View - View | Document Actions                                        |
| p » span                                                                                                    | Feed folder: (None)                                     |
|                                                                                                    | Feed item unt: https://jv.resultflow.com/a/solo13/house |
| Seve Cancel                                                                                                    | Open Graph Image: (None)                                |

How to make this cool character - is a little bit different between Windows and Macintosh but the thing to understand is all of these texts here in Resultflow will allow any unicode character. And so it's not just the ASCII character set, it's all unicode. And those checkboxes are actually special unicode characters. The way to get to them in Macintosh Chrome browser **Edit Emoji & Symbols**.

| Chrome File Edit View History Bookmarks Profiles Tab Window Help                                                                                                    | 🖸 🎍 🍙 🔟 🗰 🖄 Q 🚍 🔕 Tue Jun:                         |
|----------------------------------------------------------------------------------------------------|----------------------------------------------------|
| Ondo                                                                                                    |                                                    |
| ← → C cut 36/document-edit?nodeRef=workspace://SpacesStore/e82ffa7e-c1cb-424f-b7db-fe309d2410ab                                                                                                    | 🖈 🗷 🚟 🔍 🖉 🔤 🔺 💁 🏟 🗩 🏘 E                            |
| RfRe     Copy     SC C       Paste and Match Style     O SV       O     Delete                                                                                                    |                                                    |
| Location: Doc                                                                                                    |                                                    |
| Contant: Spelling and Grammar > Substitutions >                                                                                                    | Document Actions                                   |
| File • Ef Speech > Table • Tools •                                                                                                    | Add Aspect                                         |
| The Postart Dictation (n in a B B B B B B B C C C C C C C C C C C C                                                                                                    | Add Property                                       |
| Ends & Symples -*#Space<br>Big brands becamy your durin turn the tables on them using this new revolutionary software and marketing system                                                                                                    | 🕞 Edit Metadata                                    |
| Attract qualified traffic to your offers at a breakthrough price                                                                                                    | C Manage Aspects                                   |
| This unique system works for all kinds of businesses and in any market                                                                                                    | Properties                                         |
| The solverie does in that hard work and is lest and easy to setup of setup instructions<br>Response of the instrument of the setup of the setup of the setup of the setup instructions<br>Response of the setup of the setup of the se |                                                    |
| Start seeing new qualified traffic in as little as 2-3 weeks                                                                                                    | Name: Copy of 38bf7060-f891-4e2e-bbd3-e6fea8ba58d9 |
| V Our support team is always close at hand to help as is our vibrant and growing community of 1000+ users                                                                                                    | (1824137686285)                                    |
| The key to beating the big brands is the software we call ResultFlow and it makes enterprise-class content and inbound marketing available to even the smallest online                                                                                                    | Title: bigbrands-1                                 |
| business                                                                                                    | Description: (None)                                |
| Click below for all the details and to get started growing your traffic today                                                                                                    | Mimetype: HTML                                     |
| https://yv.resultflow.com/a/solo13/house                                                                                                    | Author: (None)                                     |
|                                                                                                    | Dise: 4 MD                                         |

This brings a palette and allows you to insert any of those arbitrarily.

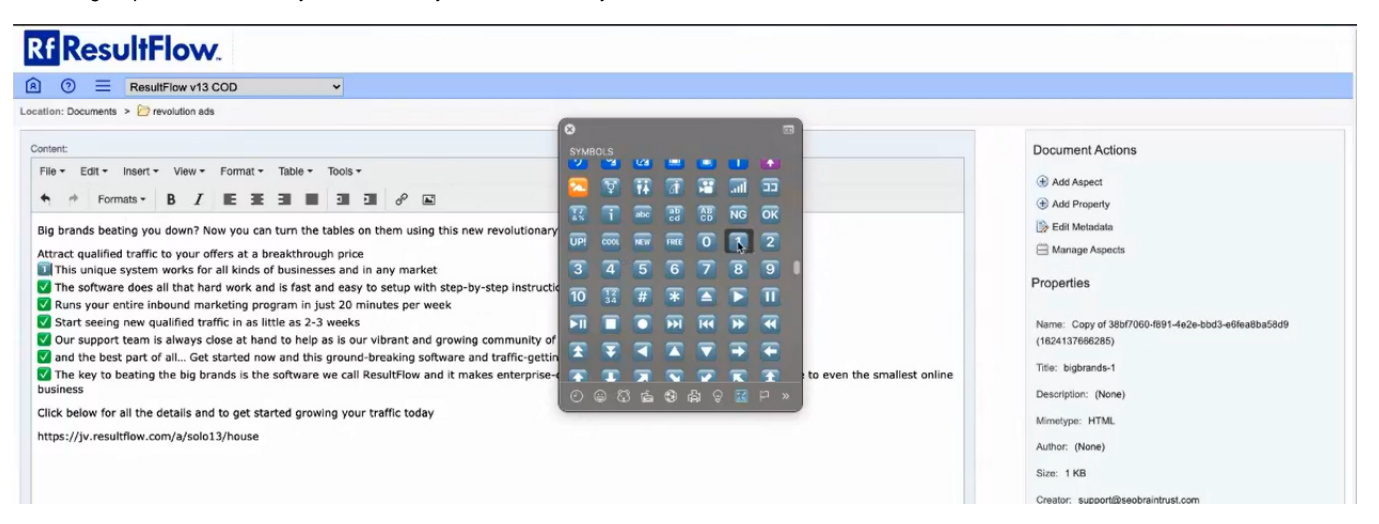

There are a number of creative ads setup. And they have different link names and you can find all of them when you login to https://jv.resultflow.com using your affiliate credentials.